# Cancelación de precandidaturas.

SNR

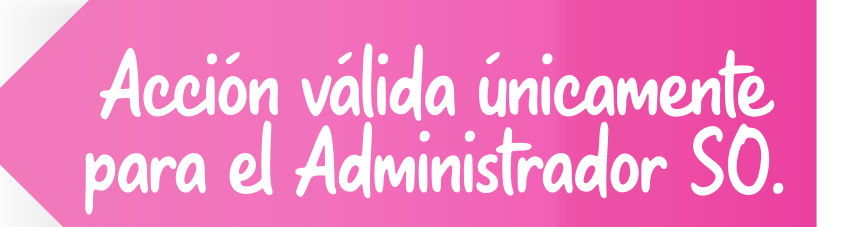

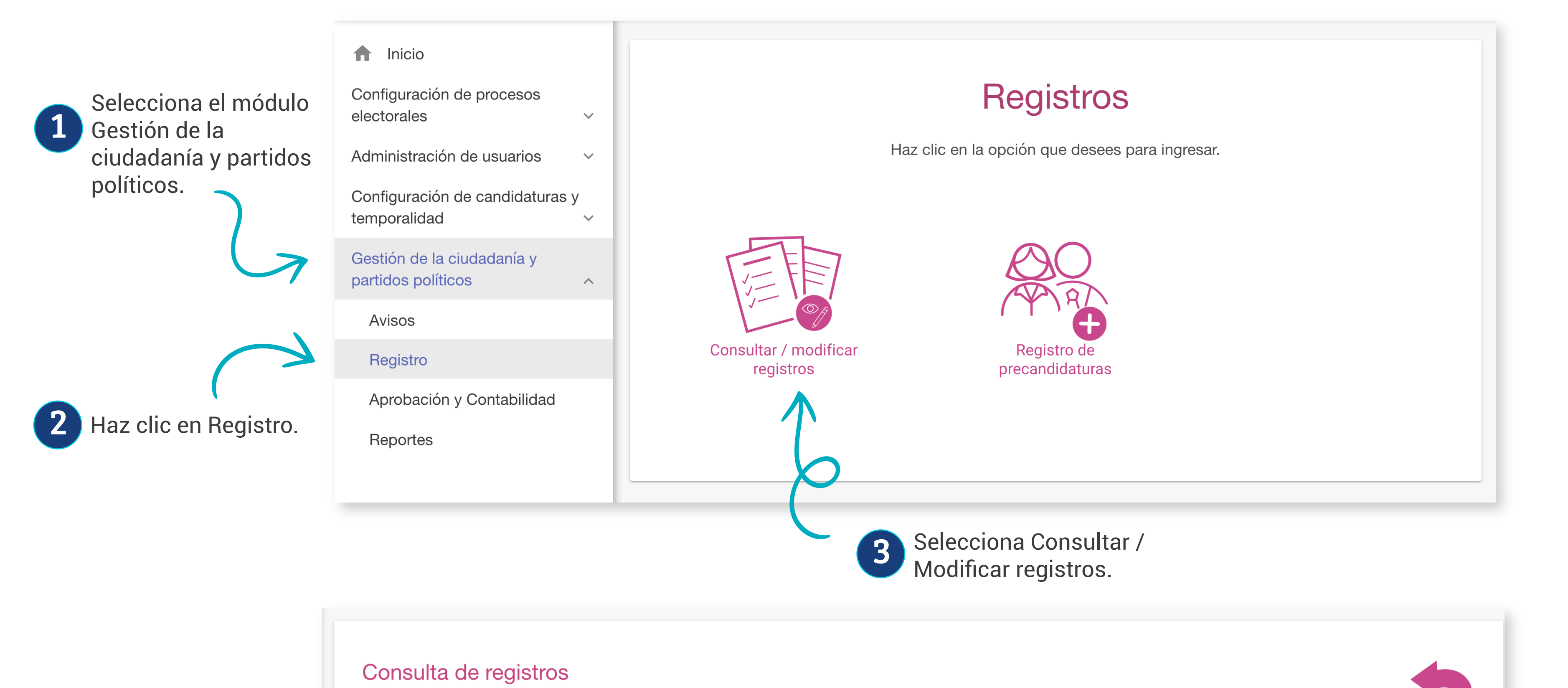

| Los campos marcados con (*) son obligatorios                                                                                                   | tino de registro que deseas consultar                                                                                      | <b>5</b> Selecciona la candidatura. |
|----------------------------------------------------------------------------------------------------|----------------------------------------------------------------------------------------------------|-------------------------------------|
| <ul> <li>Aspirantes Precandid</li> <li>Selecciona el tipo de segistro.</li> <li>Aspirantes Precandid</li> <li>Selecciona la entidad</li> </ul> | daturas O Candidaturas / Candidaturas independient<br>Selecciona la candidatura<br>CIÓN FEDERAL MR O DIPUTACIÓN FEDERAL RP | distrito                            |
| Selecciona una opción                                                                                                    | ✓ Selecciona una opción                                                                                                    |                                     |
|                                                                                                    |                                                                                                    |                                     |

|                                                   |                                                                                                    | Acciones                    | Folio               | Nomb               | re                                         | Clave elector                              | Sujeto Obligado                            | Tipo de candidatura        | Entorno geográfico                   | Estatus                           |                                        |
|---------------------------------------------------|----------------------------------------------------------------------------------------------------|-----------------------------|---------------------|--------------------|--------------------------------------------|--------------------------------------------|--------------------------------------------|----------------------------|--------------------------------------|-----------------------------------|----------------------------------------|
| 8 Selecciona la<br>opción Cancelar<br>aprobación. |                                                                                                    |                             |                     |                    |                                            |                                            |                                            |                            |                                      |                                   |                                        |
|                                                   | PRE00052     Q     Visualizar     Image: Constraint of the second second se | PRE000529                   | SELENA LUNA SOL     |                    | WWOWIS01010301H014                         | PARTIDO DE LA<br>REVOLUCIÓN<br>DEMOCRÁTICA | DIPUTACIÓN FEDERAL<br>RP                   | NACIONAL/CIRCUNSCRIP(<br>V | APROBADO                             |                                   |                                        |
|                                                   |                                                                                                    | ualizar<br>ualizar document | tación adjunta      | ICERA<br>DE        | BHYTGS01010301H088                         | PARTIDO DE LA<br>REVOLUCIÓN<br>DEMOCRÁTICA | DIPUTACIÓN FEDERAL<br>MR                   | CAMPECHE/2-CARMEN          | APROBADO                             | Solo podrás<br>cancelar registros |                                        |
|                                                   |                                                                                                    | Cant<br>Cant                | Cancelar aprobación |                    | ESTEVEZ                                    | RRRWIS01010301H014                         | PARTIDO DE LA<br>REVOLUCIÓN<br>DEMOCRÁTICA | DIPUTACIÓN FEDERAL<br>MR   | BAJA CALIFORNIA<br>SUR/2-LOS CABOS   |                                   | APROBADO                               |
|                                                   |                                                                                                    |                             |                     |                    | II ORTIZ                                   | WWOWIS01010301H011                         | PARTIDO DE LA<br>REVOLUCIÓN<br>DEMOCRÁTICA | DIPUTACIÓN FEDERAL<br>MR   | YUCATÁN/5-TICUL                      | APROBADO                          | precandidatas con<br>estatus Aprobado. |
|                                                   |                                                                                                    |                             | II ORTIZ            | WWOWIS01010301H011 | PARTIDO DE LA<br>REVOLUCIÓN<br>DEMOCRÁTICA | DIPUTACIÓN FEDERAL<br>MR                   | YUCATÁN/5-TICUL                            | APROBADO                   | precandidatas co<br>estatus Aprobado |                                   |                                        |

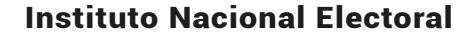

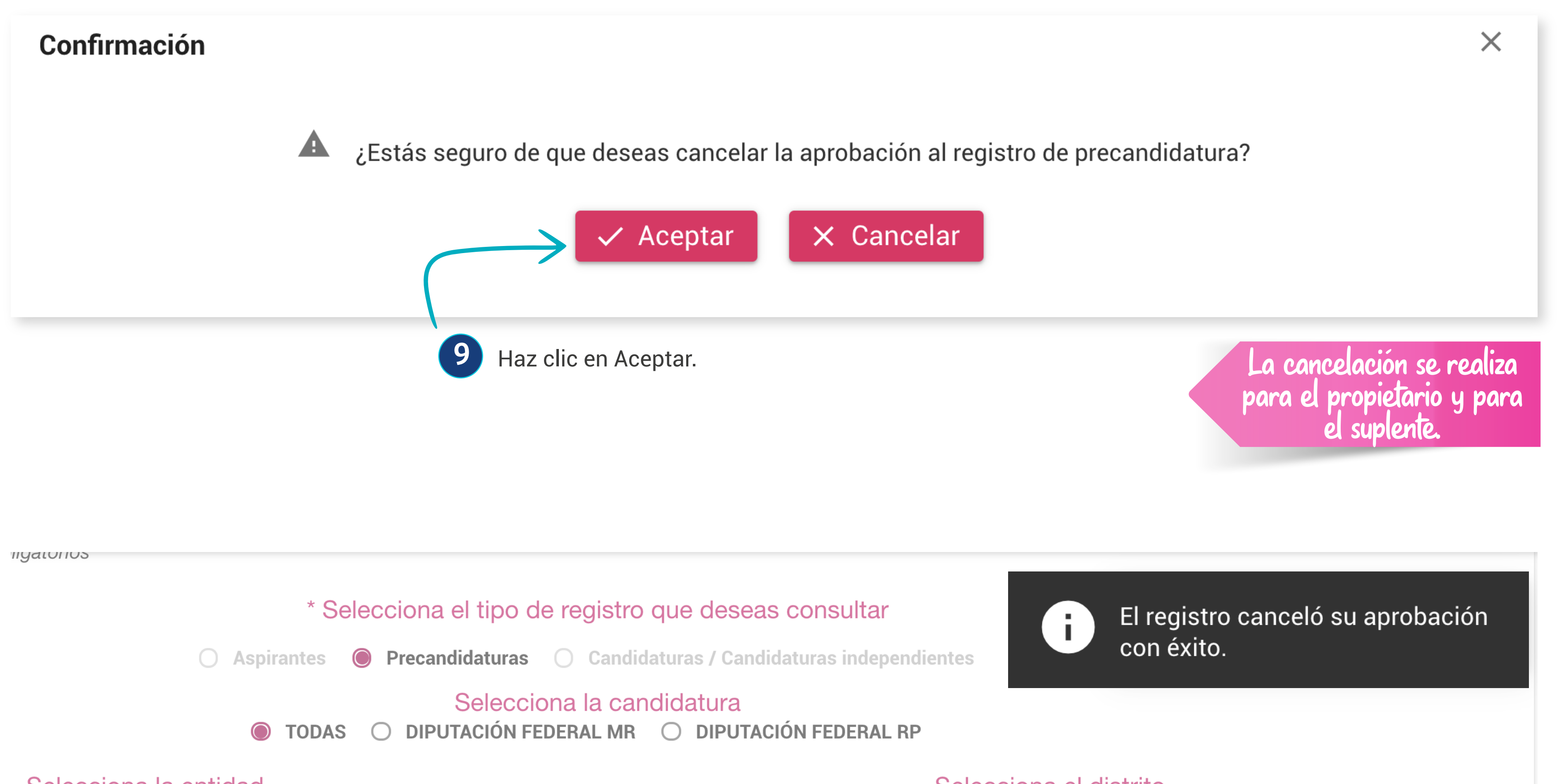

#### Selecciona la entidad

#### Selecciona una opción

 $\sim$ 

### Selecciona el distrito

 $\sim$ 

| Nombre                   | Clave elector      | Sujeto Obligado                            | Tipo de candidatura      | Entorno geográfico                 | Estatus   |
|--------------------------|--------------------|--------------------------------------------|--------------------------|------------------------------------|-----------|
| SELENA LUNA SOL          | WWOWIS01010301H014 | PARTIDO DE LA<br>REVOLUCIÓN<br>DEMOCRÁTICA | DIPUTACIÓN FEDERAL<br>RP | NACIONAL/CIRCUNSCRIP(<br>V         | CANCELADO |
| ERICK MANCERA<br>SERALDE | BHYTGS01010301H088 | PARTIDO DE LA<br>REVOLUCIÓN<br>DEMOCRÁTICA | DIPUTACIÓN FEDERAL<br>MR | CAMPECHE/2-CARMEN                  | APROBADO  |
| JA GABRIEL ESTEVEZ       | RRRWIS01010301H014 | PARTIDO DE LA<br>REVOLUCIÓN<br>DEMOCRÁTICA | DIPUTACIÓN FEDERAL<br>MR | BAJA CALIFORNIA<br>SUR/2-LOS CABOS | APROBADO  |

## Recuerda:

- Si la cancelación se realiza para un cargo fiscalizable, se cancelará en el SNR y también su contabilidad en el Sistema Integral de Fiscalización.
- Si la cancelación se realiza para un cargo no fiscalizable, únicamente se cancelará en el SNR.

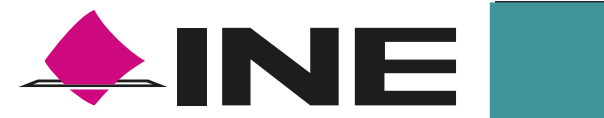

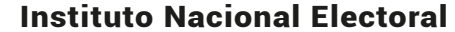